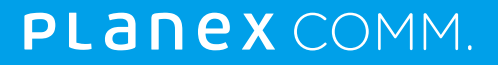

新世代ドアベル SpotCam-Ring 世界中どこからでも訪問者を確認

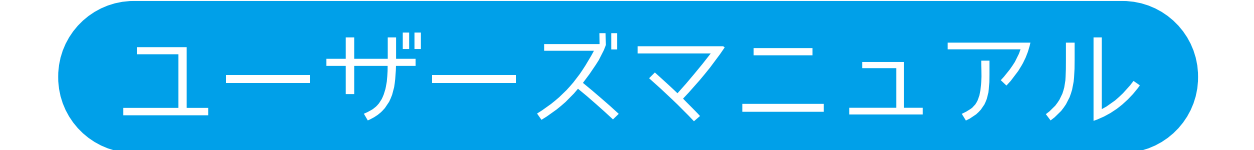

## 目次

| 1本製品について                                            |    |
|-----------------------------------------------------|----|
| 1.1 付属品                                             | 1  |
| 1.2 各部の名称とはたらき                                      | 1  |
| 1.3 ステータスLEDの動作 ・                                   | 1  |
| 2 本製品の設置                                            |    |
| 2.1 電源を入れる                                          | 2  |
| 2.2 カメラの設置方法                                        | 2  |
| 3アプリをインストールしてネットワークに接続する                            |    |
| 3.1 Windowsのとき ·                                    | 3  |
| 3.2 Androidのとき ·                                    | 11 |
| 3.3 iOSのとき                                          | 20 |
| 4本製品の使い方                                            |    |
| 4.1 メイン画面の説明 ・                                      | 31 |
| 4.2 各機能の設定                                          | 32 |
| 4.2.1 基本設定                                          | 32 |
| 4.2.2 アラート・・・・・・・・・・・・・・・・・・・・・・・・・・・・・・・・・・・・      | 33 |
| 4.2.3 スケジュール/カメラスケジュール ・・・・・・・・・・・・・・・・・            | 34 |
| 4.2.4 オーディオ ・                                       | 34 |
| 4.2.5 その他 ・・・・・・・・・・・・・・・・・・・・・・・・・・・・・・・・・・・       |    |
| 4.3 共有                                              | 36 |
| 4.4 フィルムダウンロード ・・・・・・・・・・・・・・・・・・・・・・・・・・・・・・・・・・・・ | 36 |
| 4.5 通知と応答方法                                         | 37 |
| 4.5.1 スマートフォンで応答する                                  |    |
| 4.5.2 スマートフォンで双方向通話する                               | 39 |
| 5 困った時は                                             |    |
| 5.1 トラブルシューティング                                     | 40 |
| 5.2 初期化の方法                                          | 41 |
| 5.2.1 ネットワークに接続しているとき                               | 41 |
| 5.2.2 ネットワークから切断しているとき                              | 42 |

## 1. 本製品について

### 1.1 付属品

本製品をお買い上げいただきありがとうございます。本製品をご使用になる前に、同梱されている付属品をご確認ください。

パッケージ内容に欠品があるときは、販売店または弊社までご連絡ください。

●同梱物

ドアベルカメラ

チャイムスピーカー

防水ゴムステッカー

ネジー式(壁固定ネジ×4、スリーブアンカー×4、防水プラグ×4、カバーネジ×2) SpotCam-Ring QIG

保証書

Wi-Fi接続に関する重要な注意事項

## 1.2 各部の名称とはたらき

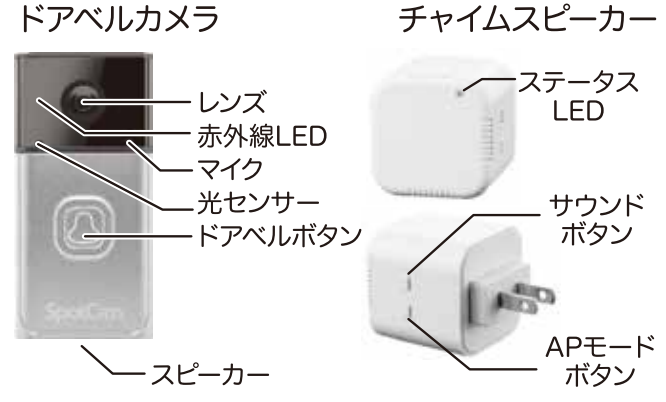

## 1.3 ステータスLEDの動作

## ドアベルカメラのLED動作状況

| 青点滅 | ドアベルカメラがチャイムスピーカーとの接続を    |
|-----|---------------------------|
|     | 試みています。                   |
| 赤点灯 | ファームウェアを更新しています。          |
| 青点灯 | SpotCamアプリやwebサイトからカメラ映像を |
|     | 見ています。                    |

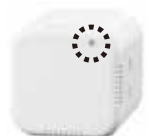

### チャイムスピーカーのLED動作状況

| 消灯           | 電源オフの状態です。                 |
|--------------|----------------------------|
| 青点灯          | チャイムスピーカーとドアベルカメラは正常に      |
|              | 動作しています。                   |
| 黄色点滅         | APモードで動作しています。             |
| 早い青点滅(0.5秒毎) | クライアントモードで動作しています。Wi-Fiに接続 |
|              | してクラウドサーバーへの接続を試みています。     |
| 遅い青点滅(2秒毎)   | クライアントモードで動作していますが、指定した    |
|              | Wi-Fiネットワークを見つけることができません。  |
| 青ー青ーオレンジ点滅   | クラウドサーバーに接続しましたが、ドアベル      |
|              | カメラと接続していません。              |

## 2. 本製品の設置

### 2.1 電源を入れる

ドアベルカメラに単三電池4本を入れてください。 チャイムスピーカーをコンセントにさしてください。 ドアベルカメラとチャイムスピーカーをWi-Fiの届く範囲に置いてください。

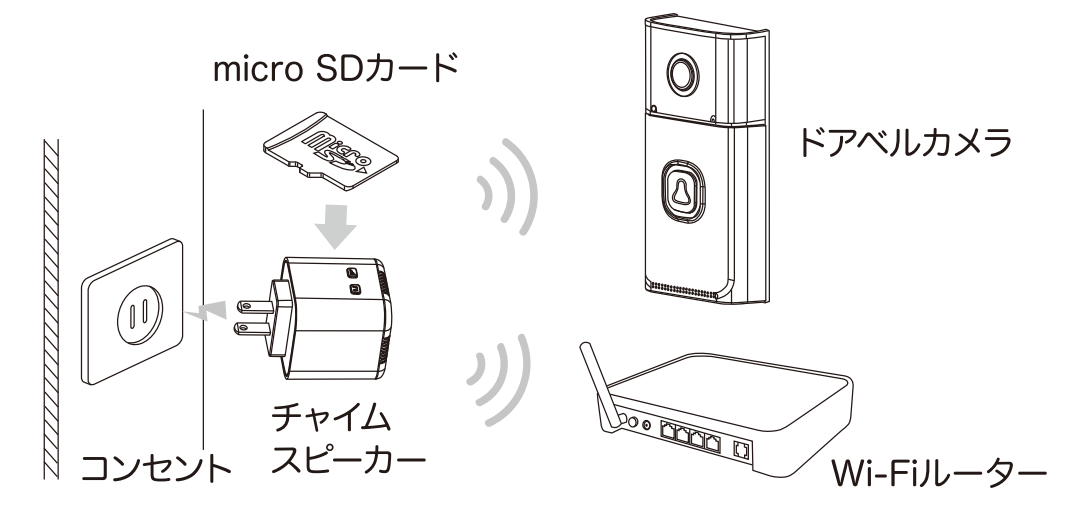

ドアベルカメラにはアルカリ電池を使用してください。 マンガン電池、充電池は使用しないでください。 電池の残量が不足していると、ドアベルが鳴らない場合があります。

ビデオ録画を行う場合は、チャイムスピーカーにmicroSDカードを 必ず挿入、またはオプションのクラウド録画を有効にしてください。 最大32GBのmicroSDカードを使用できます。 microSDカードの向きにご注意ください。

### 2.2 カメラの設置方法

- 1.ドアベルカメラ本体の背面に防水ゴムステッカーを貼ります。
- ※ドアベルカメラ本体のネジ穴と防水ゴムステッカーの穴の位置が合うように貼りつ けてください。
- 2.ドアベルカメラの電池カバーを開きます。
- 3.壁固定ネジとスリーブアンカーでドアベルカメラを固定します。
- ※スリーブアンカーを使用する場合は、設置面に $\varphi$ 5.56mm (7/32インチ)程度のネジ 穴(下穴)を開けてください。
- 4.ドアベルカメラ本体のネジ穴に防水プラグをはめます。
- 5.電池を入れて電池カバーを閉じた後、カバーネジで電池カバーをとめてください。

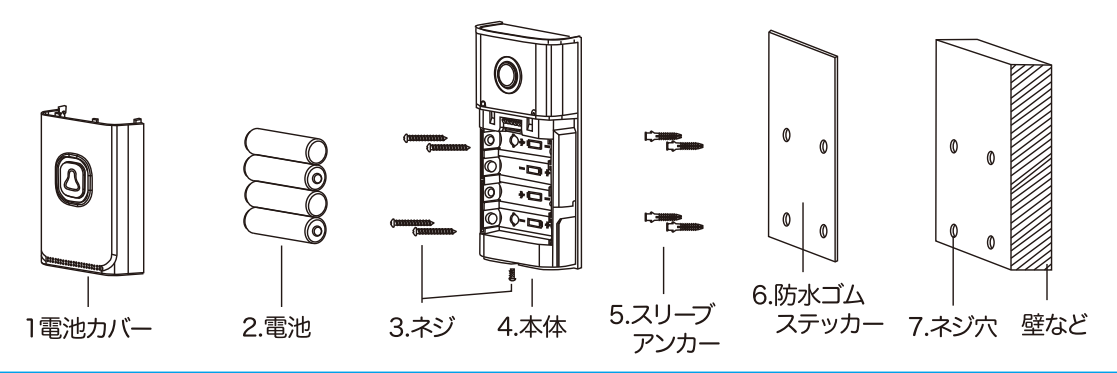

## 3. アプリをインストールしてネットワークに接続する

本製品をネットワークへ接続するために、各端末用アプリケーションのイ ンストールを行います。

## 3.1Windowsのとき

1.以下のURLよりSpotCamのwebサイトを表示します。

## https://www.myspotcam.com/jp/

2.画面右上の「アカウント作成」から新規アカウントを登録します。 ※すでにアカウントをお持ちの方は、手順4へ進んでください。

3.ユーザー名、パスワード、メールアドレスを入力し、「サービス条件に同意します」に チェックを入れてから[登録]をクリックします。

| S                                                                 | potCan                                                                                                    |  |
|-------------------------------------------------------------------|----------------------------------------------------------------------------------------------------|--|
| ユーザー名<br>/(スワード<br>/(スワード (細胞)<br>メールアドレス<br>のサービス焼的に同意します サービス焼り | <ul> <li>アカウントできること         <ul> <li>公開されているカメラ映像の閲覧、お気に入りリ<br/>ストへの登録ができます。</li> <li>他のSpotCamユーザーのカメラ映像を共有できます。</li> <li>世界中のどこにいても、パソコン、スマートフォ<br/>ス・タブレットでカメラのライブ・提高映像を閲<br/>覧できます。</li> </ul> </li> <li>SootCamをお待ちの場合         <ul> <li>あなたの大切な人や物の映像を、いつでもどこで<br/>もパンコン、スマートフォン、タブレットで聴眠<br/>できます。</li> <li>台分の方がり映像を世界中の人々と、または娘し<br/>い写版や友人だけに共和できます。</li> <li>台分の眉根を生放送して有名人になることも1</li> <li>動画を行るcebookやYouTubeへ簡単に投稿できます。</li> <li>お気に入りの歌園をクラウドサーバーに永久保存<br/>します。</li> </ul> </li> </ul> |  |

- 先ほど登録したメールアドレス宛に「SpotCam認証メール」が届きますので、メールに記載されている「Please click here.」のリンクをタップして登録を完了させてください。 4.SpotCamのwebサイト画面右上にある「SpotCamを追加」をクリックして「Add\_Spot Cam.exe」をダウンロードします。
- 5.ダウンロード先のフォルダを開き「Add\_SpotCam.exe」をダブルクリックします。 ※セキュリティの警告画面が表示されたときは[実行]をクリックします。 6.[セットアップを開始します]をクリックします。

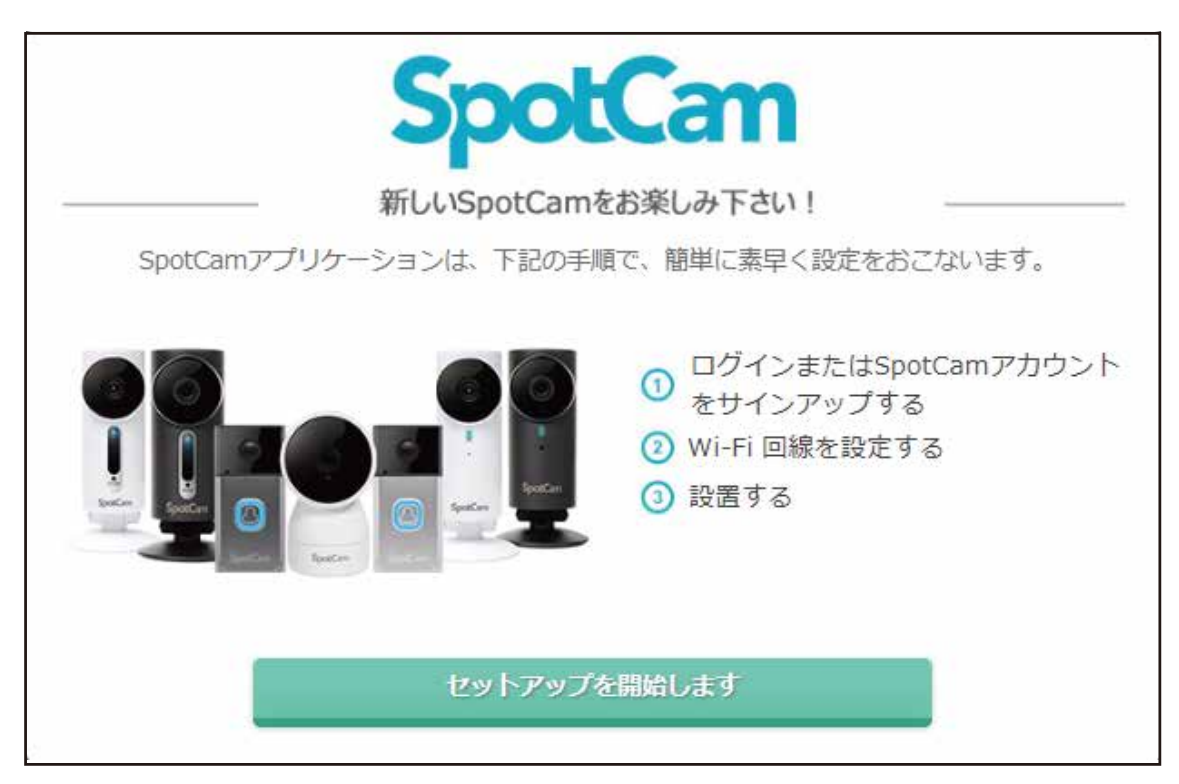

7.「SpotCam Ring」にチェックを入れて[次へ]をクリックします。

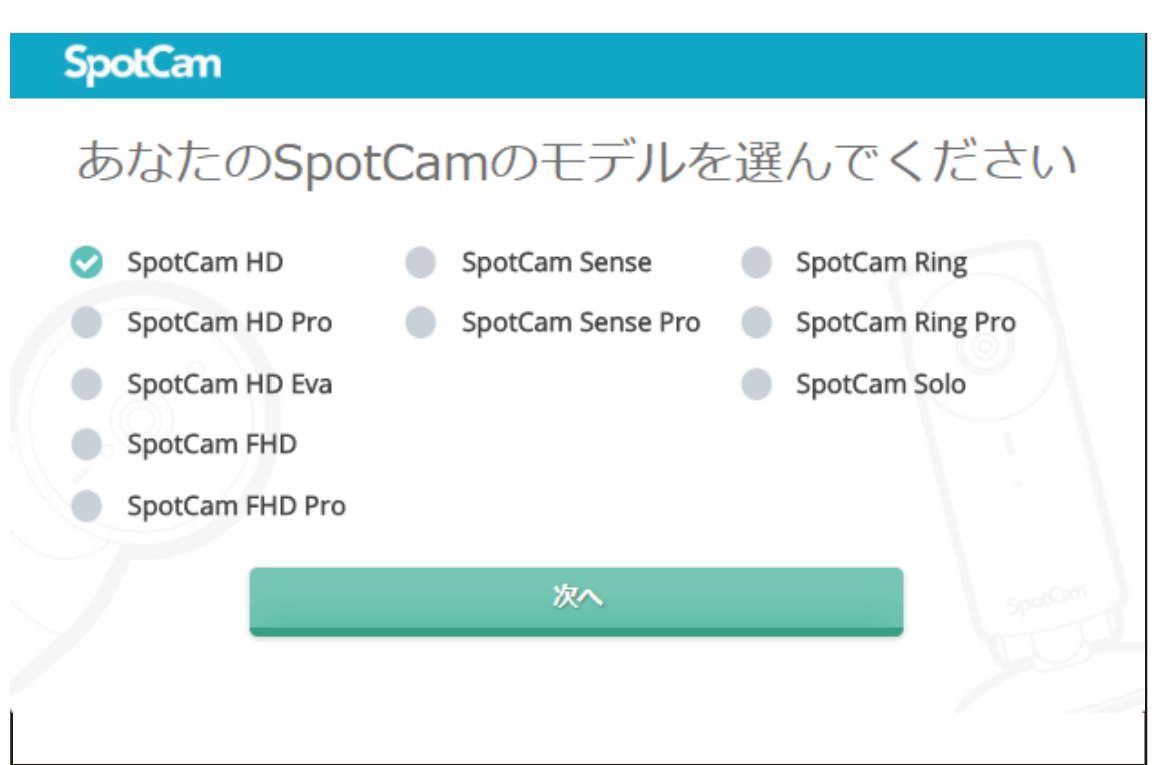

8.登録したSpotCamアカウントでログインします。

※同じSpotCamアカウントを利用することで、1つのSpotCam-Ringを複数のデバイス で見ることができます。

| SpotCam           |                                                                  |
|-------------------|------------------------------------------------------------------|
| 01. SpotCam アカウント | ログイン                                                             |
| 02. Wi-Fi回線セットアップ | メールアドレス:                                                         |
| 03. 設置する          | パスワード:                                                           |
|                   | ログイン                                                             |
|                   | SpotCamアカウントをお持ちでない場合 サインアップする                                   |
|                   | パスワードを忘れてしまった                                                    |
| 🥑 セットアップヘルプ       | f Facebook からサインイン                                               |
|                   | SpotCamアカウントを使用してMySpotCam.comにログインすれば、いつでもSpotCamの映像を観ることができます。 |
|                   | í                                                                |
|                   |                                                                  |

9. [このアカウントを使う]をクリックします。

10.画面に表示されている内容を確認し[次へ]をクリックします。

※お使いのウェブブラウザでFlashプラグインがブロックされている場合は、有効にしてください。

| SpotCan           |                                                                                                    |
|-------------------|----------------------------------------------------------------------------------------------------|
| ✔SpotCam アカウント    | SpotCamをあなたのWi-Fiに接続                                                                                    |
| 02. Wi-Fi回線セットアップ | SpotCamをWi-Fiアクセスポイントに接続するための設定をします。<br>以下のことを確認した上、次へ進んでください。                                          |
| 03. 設置する          | <ul> <li>SpotCam Ringカメラと同梱のチャイムの両方が起動しています。</li> <li>チャイム上部のステータスLEDが黄色点滅しています。</li> </ul>             |
|                   | <ul> <li>3 この端末とチャイムはWi-Fiルーターの近くにあります。</li> <li>もしチャイム上部のステータスLEDが青色点滅しているなら。ここをクリックしてください。</li> </ul> |
| 2 セットアップヘルプ       | 次へ                                                                                                    |
|                   | <ul> <li>もし「次へ」ボタンが見えない場合はFlashプラグインを有効にして<br/>ください。</li> </ul>                                         |
|                   |                                                                                                    |

11. お使いのパソコンをSpotCam-Ringに接続します。

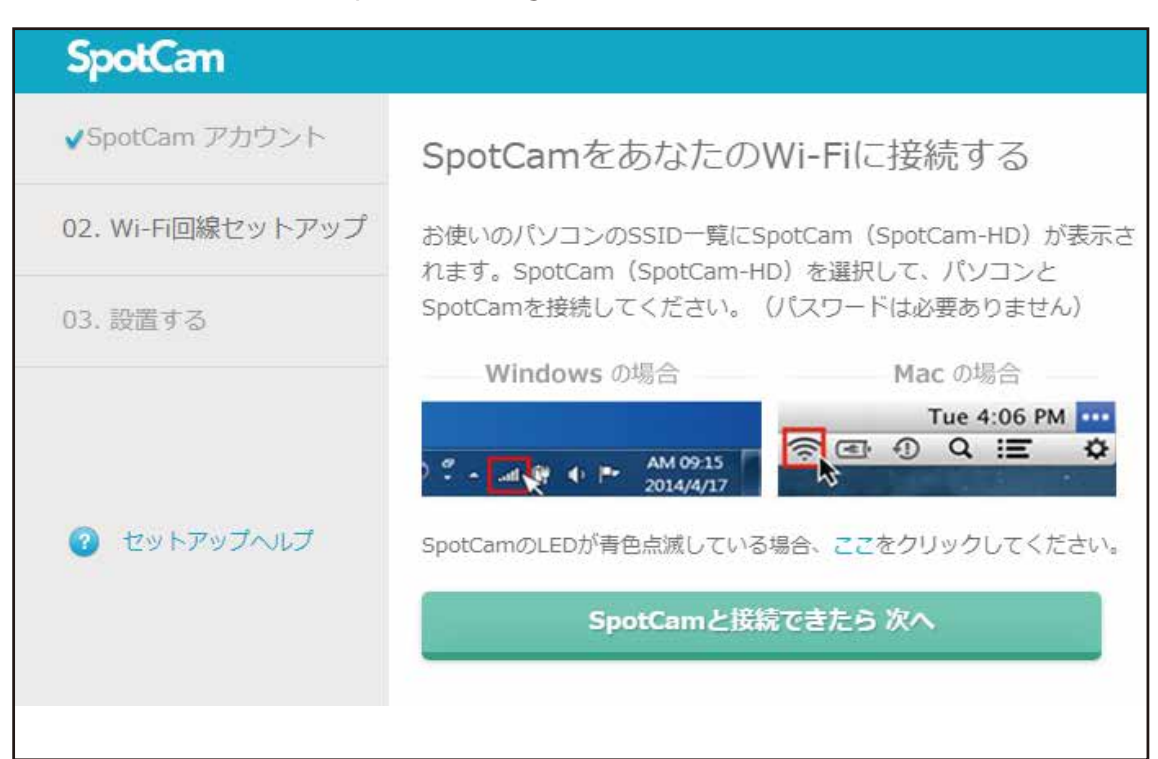

・パソコン画面右下にある通知領域から「ネットワーク」アイコンをクリックします。 ・Wi-Fi (SSID)の一覧から「SpotCam-Ring」を選択し、[接続]をクリックします。

| ĉ                  | user<br>Jagganzut                                                   |
|--------------------|---------------------------------------------------------------------|
| ₹ <i>K</i>         | SpotCam-Ring<br>インターネットなし、オープン<br>プロパティ<br>ジ間                       |
| (î.                | セキュリティ保護あり                                                          |
| (k                 | セキュリティ保護あり                                                          |
| (h.                | セキュリティ保護あり                                                          |
| <u>不少</u> ]<br>日定日 | ・ワークとインターネットの設定<br>に変更します (門・母妹を注意制課金母親に設定する)。                      |
| ₩î-Fi              | <ul> <li>キリジン・シートス</li> <li>モンジン・ホットス</li> <li>集内モッド ポンジ</li> </ul> |
|                    | x <sup>A</sup> 🔨 🛥 dx 💉 🕸 🔜 🖏                                       |

SpotCam-Ringへ接続したのを確認してからウェブブラウザに戻り、 [SpotCamと接続で きたら次へ]をクリックします。

12.表示されたWi-Fi (SSID)の一覧からSpotCam-Ringを接続するWi-Fi (SSID)を選択します。

※接続先には2.4GHz帯のWi-Fi (SSID)を選択してください。

| SpotCan           |                               |                    |
|-------------------|-------------------------------|--------------------|
| ✔SpotCam アカウント    | <b>SpotCam</b> が接続する〕<br>選択する | アクセスポイントを          |
| 02. Wi-Fi回線セットアップ | 検出されたSSID一覧:                  |                    |
|                   |                               | ę                  |
| 03. 設置する          | 1. A 10 A 1                   | Ŷ                  |
|                   | 1000 C                        | ê <del>ç</del>     |
|                   |                               | ê 🗢                |
|                   |                               | ê <del>ç</del>     |
| ? セットアップへルプ       | ネットワーク再スキャン                   | その他のネットワーク         |
|                   | i 選択したアクセスポイントのS              | SIDにSpotCamを接続します。 |
|                   |                               |                    |

選択したWi-Fi(SSID)のパスワードを入力し[保存]をタップします。

13. 画面に表示されている内容を確認してください。チャイムスピーカーのステータス LEDが青色に点滅していることを確認し、[次へ]をクリックします。

| SpotCan           |                                                                                                    |
|-------------------|----------------------------------------------------------------------------------------------------|
| ✔SpotCam アカウント    | あなたはほとんどそこにいます。                                                                                      |
| 02. Wi-Fi回線セットアップ | SpotCam RingはSpotCamクラウドサーバとの接続を確立しよう<br>としています。                                                     |
| 03. 設置する          | 以下を確認してから、next:をクリックしてください。<br>1.チャイムプラグの上部にあるステータスLEDが青色に点滅<br>しています。<br>2.このデバイスはインターネットに接続されています。 |
| ? セットアップへルプ       | 次へ                                                                                                   |
|                   |                                                                                                    |

14.ドアベルカメラのドアベルボタンを押してください。ドアベルボタンが青色に点灯し たら、[次へ]をクリックします。

| SpotCam           |                                      |
|-------------------|--------------------------------------|
| ✔SpotCam アカウント    | あなたはほとんどそこにいます。                      |
| 02. Wi-Fi回線セットアップ | 今すぐビデオドアベルを押して、ボタンが青色に点灯したら「次へ」をクリック |
| 03. 設置する          |                                      |
| マットアップヘルプ         | 270                                  |
|                   |                                      |
|                   |                                      |

15.ドアベルカメラの映像が表示されたら[次へ]をクリックします。※お使いのウェブブラウザでFlashプラグインがロックされている場合は、有効にしてください。

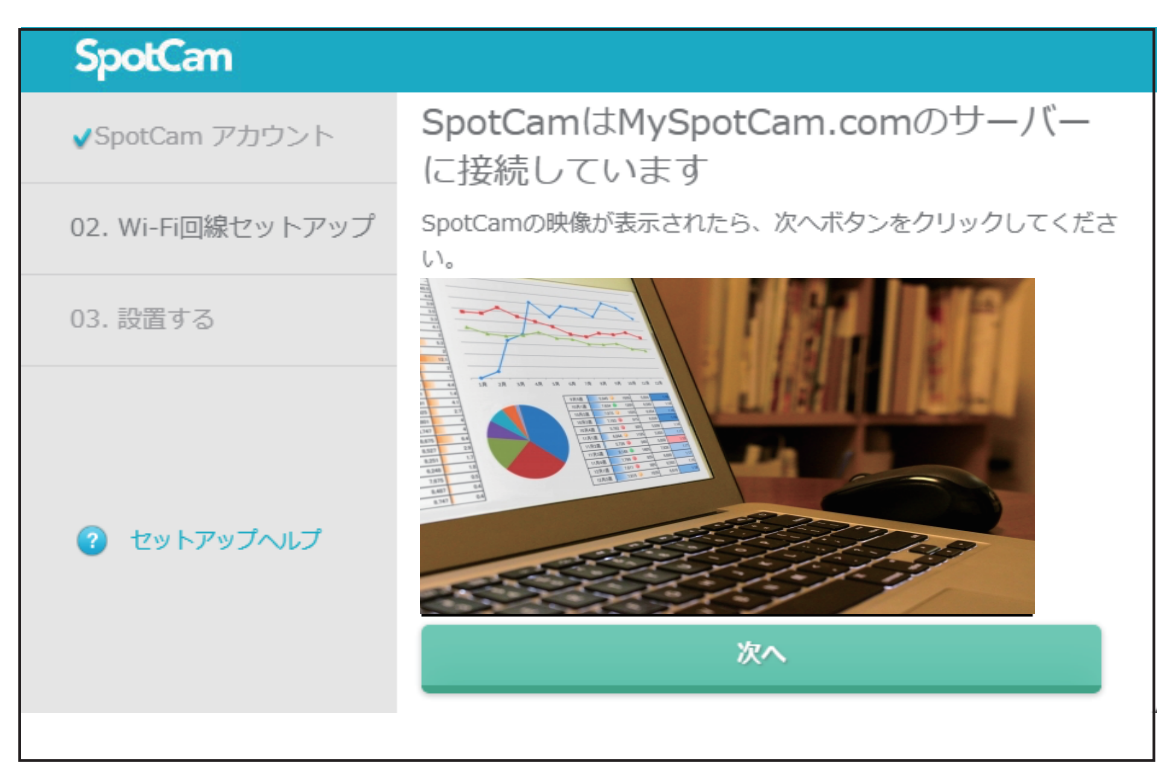

16. 画面に表示されている内容を確認し、ドアベルカメラとチャイムスピーカーを取り付けたい場所に設置します。

| SpotCam                |                                                                                                    |
|------------------------|----------------------------------------------------------------------------------------------------|
| <b>√</b> SpotCam アカウント | 設置する                                                                                                    |
| ✔Wi-Fi回線セットアップ         | <ul> <li>● 動作環境範囲外で本製品をご利用にならないでくださ</li> </ul>                                                                                       |
| 03. 設置する               | い。<br>● 本製品を、直射日光の当たる場所、高温多湿の場所、通<br>気性の悪い場所 などで使用・保管しないでください。<br>● 付屋の専用電源アダプタのみ使用してください。                                           |
|                        | <ul> <li>● メラ、チャイム、およびすべてのアクセサリは、子供やペットの手の届かない場所に保管してください。</li> <li>■ SeatCase Bing (SeatCase Bing Proc. 20 a. E0°C(22 a)</li> </ul> |
| 😰 セットアップヘルプ            | 122°F)                                                                                                    |
|                        | 私は利用条件を理解し、ガイドラインに沿って操作します。                                                                                                    |
|                        |                                                                                                    |
|                        |                                                                                                    |

設置方法については「2.本製品の設置」を参照してください。

設置完了後、チャイムスピーカーのステータスLEDが青色に点灯していることを確認したら、ウェブブラウザへ戻りチェックボックスにチェックを入れてから[次へ]をクリックします。

17.ドアベルカメラの映像が表示されたら[次へ]をクリックします。

※お使いのウェブブラウザでFlashプラグインがブロックされている場合は、有効にし てください。

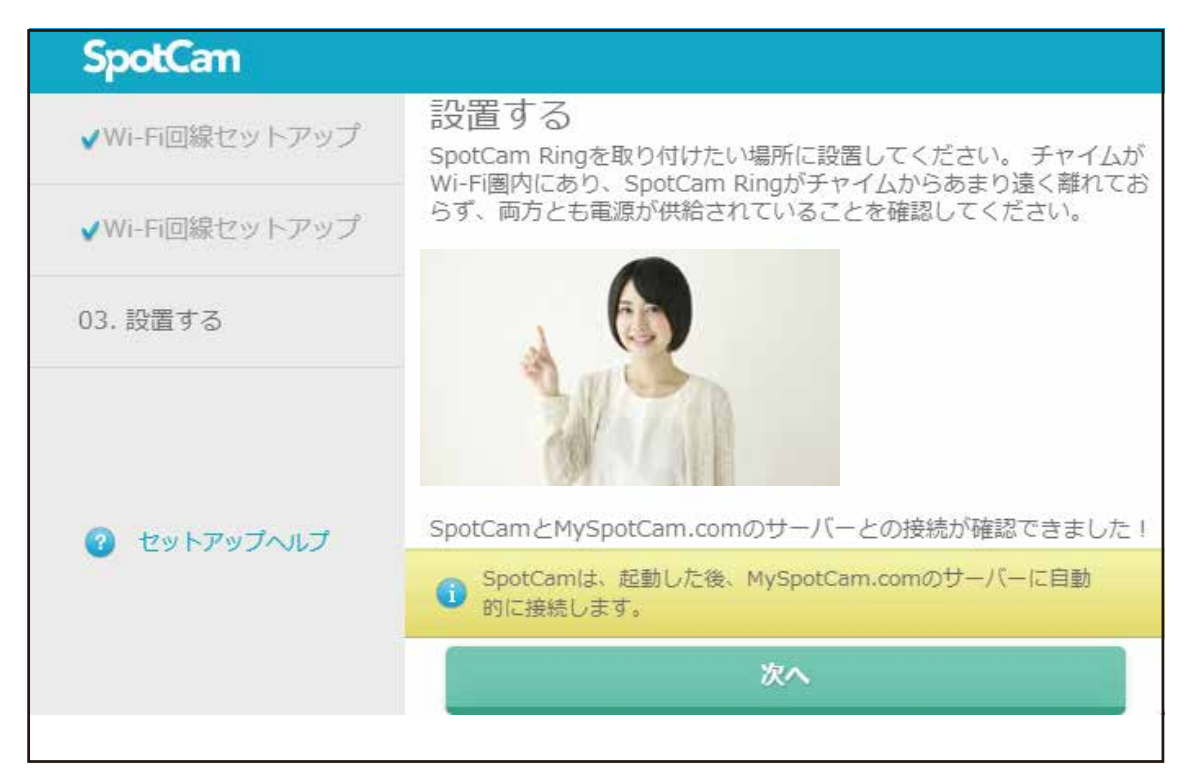

- 18. 設置したSpotCam-Ringの名前とタイムゾーンを設定します。
  - ※お使いのウェブブラウザでFlashプラグインがブロックされている場合は、有効にしてください。

| ✔SpotCam アカウント | あなたのSpotCamをカスタマイズする                                                                                    |  |
|----------------|----------------------------------------------------------------------------------------------------|--|
| ✔Wi-Fi回線セットアップ | SpotCamの設定が完了しました。<br>カメラ名:                                                                             |  |
| ✔設置する          | タイムゾーン: (GMT) Casablanca 🔻                                                                              |  |
|                | クーボンコードをお持ちの場合<br>クーポンコード:                                                                              |  |
| 🕜 セットアップへルプ    | <ul> <li>設定完了</li> <li>"クーボンコードをお持ちでない場合も、セットアップ完了後に、クーボンコードを登録することができます。詳細についてはこちらをご覧ください。"</li> </ul> |  |

カメラ名
 任意のカメラ名を入力します。
 タイムゾーン
 カメラを使用する国を選択します。

設定が完了したら[設定完了]をクリックします。

## 3.2Androidのとき

- 1.Google Playで[検索]のアイコンをクリックし「SpotCam」と入力して検索します。 確認事項をチェックして[同意する]をタップしてください。ダウンロード後、インストー ルが始まります。
- 2.インストール完了後、[開く]をタップしてSpotCamアプリを起動します。
- 3.画面下方の[ログイン]をタップして、新規アカント登録を行ないます。 ※すでにアカウントをお持ちの方は、手順6へ進んでください。

| Eメール         | ŧ.           | C     |
|--------------|--------------|-------|
| パスワー         | : 4          |       |
|              |              | 8     |
| 1129-1       | をおられの場合      | ログイン  |
|              |              |       |
| f            | Facebookで続ける |       |
| SNSアカウ<br>す。 | ウントからログインするこ | ともできま |
|              |              |       |
|              |              |       |

4.ユーザー名、パスワード、Eメールアドレスを入力し、「サービス条件に同意します」に チェックを入れてから[新規登録]をタップします。

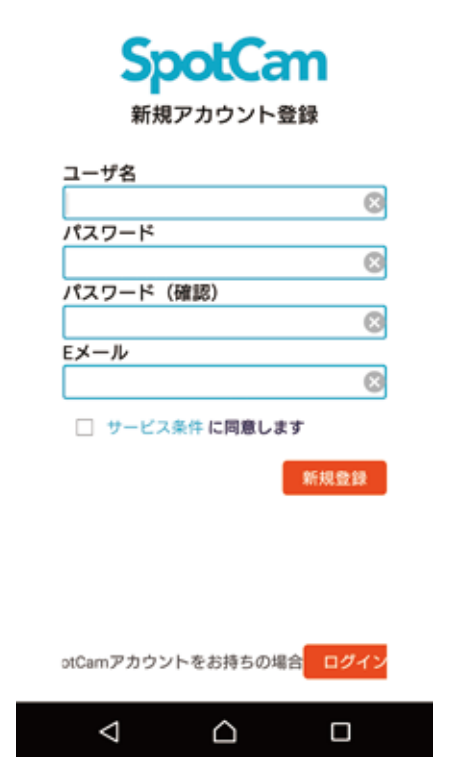

- 先ほど登録したメールアドレス宛に「SpotCam認証メール」が届きますので、メールに 記載されている「Please click here.」のリンクをタップして登録を完了させてください。 アカウント登録後に認証メールが届きますので、メール内の「Please click here.」のリ ンクをタップして登録を完了させてください。
- 5.SpotCamアプリを起動し、登録したSpotCamアカウントでログインします。 ※同じSpotCamアカウントを利用することで、1つのSpotCam-Ringを複数のデバイス で見ることができます。
- 6.画面右上のメニューボタンをタップして「SpotCamを追加」をタップします。

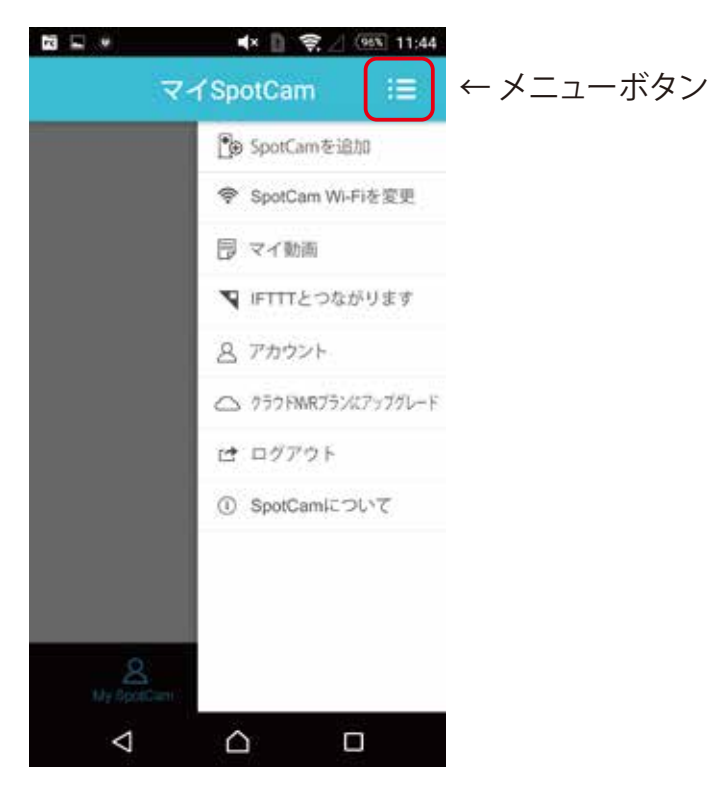

7.[始めましょう]をタップします。

8.「SpotCam Ring」にチェックを入れて[次へ]をタップします。

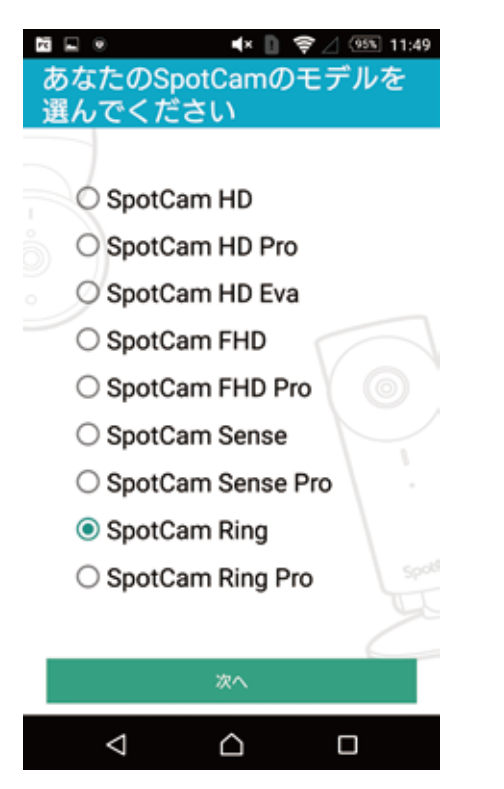

9. [このアカウントを使用]をタップします。

10. 画面に表示されている内容を確認し、端末のWi-Fi設定へ移動します。

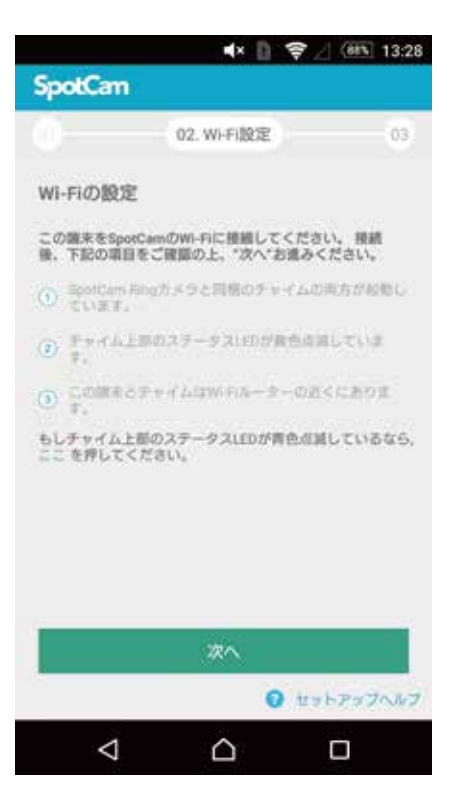

- ・端末を操作してWi-Fi設定画面を表示します。
- ・Wi-Fi画面で、Wi-Fi (SSID)の一覧から「SpotCam-Ring」を選択します。
- ・端末のLTE機能(モバイルデータ)をOFFにします。

|          |                         | 🔹 🗄 着   | (953) 11:59 |
|----------|-------------------------|---------|-------------|
| ÷        | Wi-Fi                   |         | ۹ :         |
|          | ON                      |         |             |
| (t-      | SpotCam-Ring<br>接続されました |         |             |
| <b>₽</b> | 100739.28<br>3323.0     |         |             |
| <b>F</b> | iw/100,26               |         |             |
| <b>₹</b> | 09-1                    |         |             |
| <b>T</b> | 24-3                    |         |             |
| (¢       | 28-3                    |         |             |
| (l)-     | 00702.048               |         |             |
| 7        | 10882602047             | 08      |             |
|          | ن ک                     | <u></u> |             |

SpotCam-Ringへ接続したのを確認してからSpotCamアプリに戻り、[次へ]をタップします。

11.表示されたWi-Fi (SSID)の一覧からSpotCam-Ringを接続するWi-Fi (SSID)を選択します。

※接続先には2.4GHz帯のWi-Fi (SSID)を選択してください。

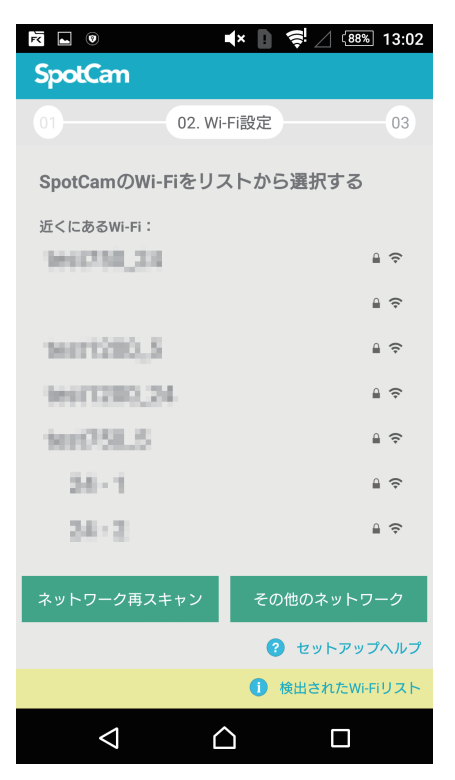

選択したWi-Fi (SSID) のパスワードを入力し[保存]をタップします。

12. チャイムスピーカーのステータスLEDが青色に点滅していることを確認し、[次へ]をタップします。

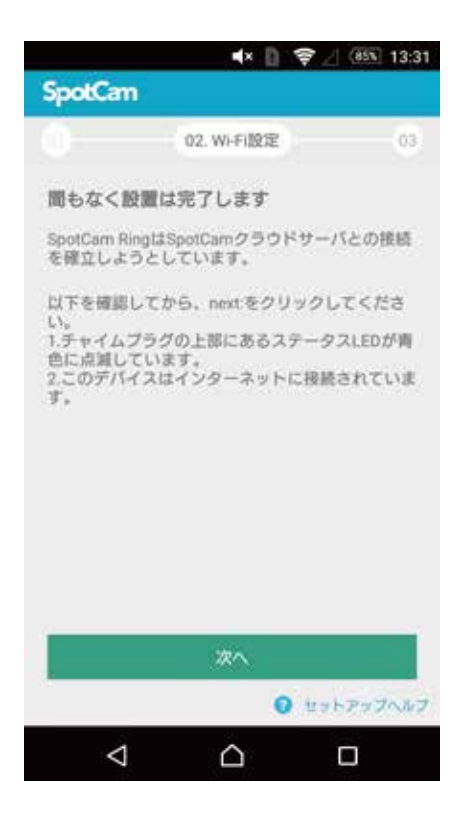

13.ドアベルカメラのドアベルボタンを押してください。ドアベルボタンが青色に点灯した ら、[次へ]をタップします。

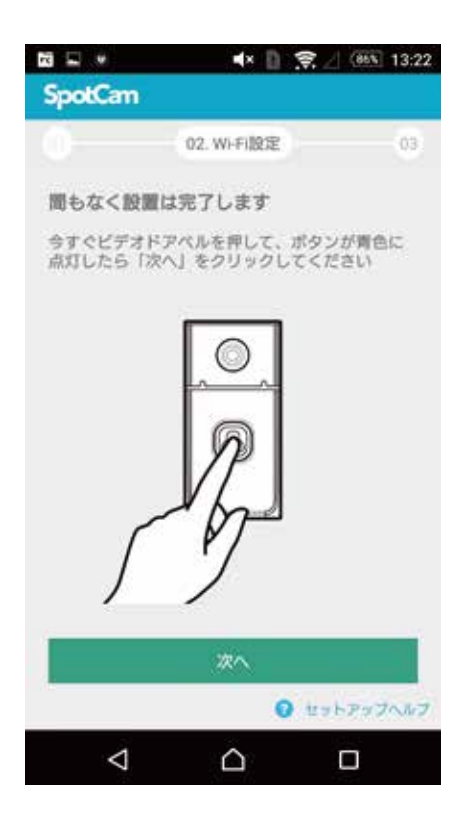

14.ドアベルカメラの映像が表示されたら[次へ]をタップします。

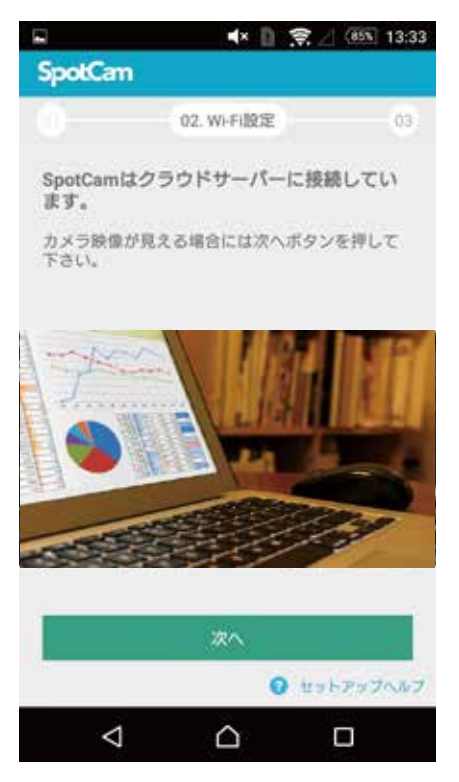

15. 画面に表示されている内容を確認し、ドアベルカメラとチャイムスピーカーを取り付けたい場所に設置します。

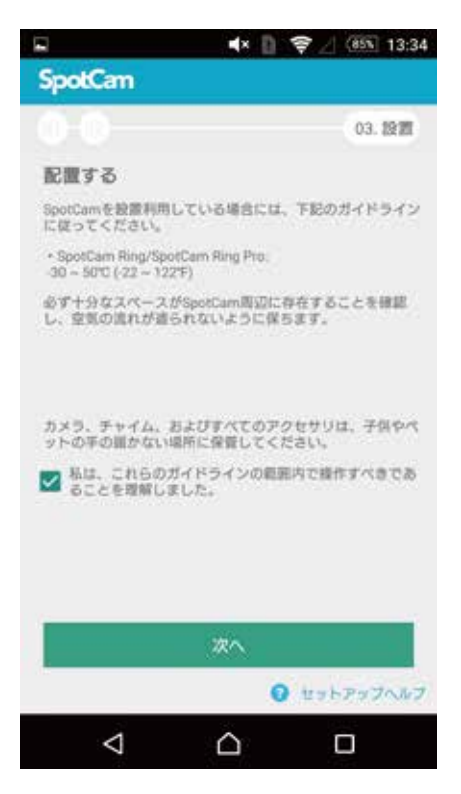

設置方法については「2.本製品の設置」を参照してください。

設置完了後、チャイムスピーカーのステータスLEDが青色に点灯していることを確認したら、 端末画面のチェックボックスにチェックを入れてから[次へ]をタップします。

- 16.ドアベルカメラの映像が表示されたら[次へ]をタップします。
- 17. 設置したSpotCam-Ringの名前とタイムゾーンを設定します。

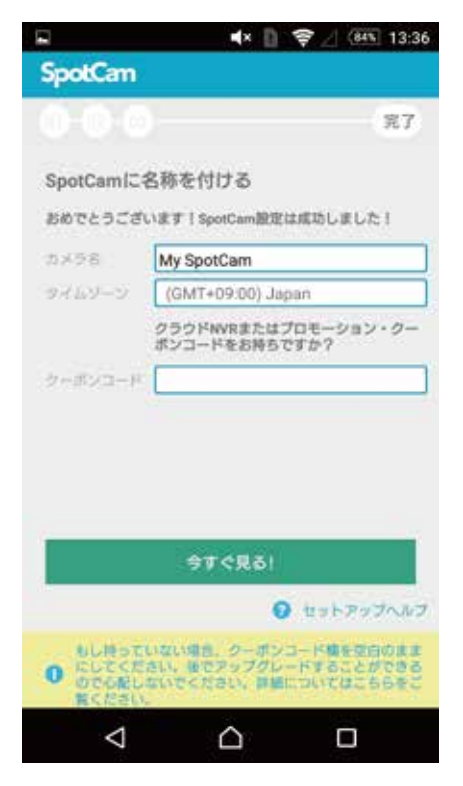

カメラ名
 任意のカメラ名を入力します。
 タイムゾーン
 カメラを使用する国を選択します。

設定が完了したら[今すぐ見る!]をタップします。

## 3.3iOSのとき

- 1.App Storeで[検索]のアイコンをクリックし「SpotCam」と入力して検索します。[入手]、[ インストール]と続けてタップします。
- 2.インストール完了後、[開く]をタップしてSpotCamアプリを起動します。 ※アプリ起動時に通知送信のダイアログが表示された場合は[許可]をタップしてください。
- 3.画面下方の[ログイン]をタップして、新規アカント登録を行ないます。 ※すでにアカウントをお持ちの方は、手順6へ進んでください。

| 🕄 Ap | p Store | *       | 9:39     |         | -  |
|------|---------|---------|----------|---------|----|
|      |         | Sp      | otC      | am      |    |
|      | N       | lySpotC | am.com   | ヘログイン   | ,  |
|      | Eメール    | E.      |          |         |    |
|      |         |         |          |         |    |
|      | パスワー    | - 14 -  |          |         |    |
|      |         |         |          |         |    |
|      | 1129-   | KEES    | れの場合     | 119     | ¥₽ |
|      | f       | Fa      | cebook 7 | ログイン    |    |
|      | SNS7カ   | クントからに  | 0/1288   | 2267889 |    |
|      | SpotCan | マカウント   | eunsta   | 1.188   |    |
|      |         |         |          | 87      | 42 |
|      |         |         |          |         |    |
|      |         |         |          |         |    |

4.ユーザー名、パスワード、Eメールアドレスを入力し、「サービス条件に同意します」に チェックを入れてから[新規登録]をタップします。

| SIMなし 🗢     | 16:41         | -    |
|-------------|---------------|------|
|             | SpotCar       | 1    |
|             | 新規アカウント登録     |      |
| ユーザネ        | 5             |      |
| パスワー        | - 8           |      |
| 1727-       | -ド (確認)       |      |
| Eメール        |               |      |
| - <b>KR</b> | 2U27          | 829  |
| SpotCar     | nアカウントをお持ちの場合 | 1942 |
|             |               |      |

先ほど登録したメールアドレス宛に「SpotCam認証メール」が届きますので、メールに記載されている「Please click here.」のリンクをタップして登録を完了させてください。 5.SpotCamアプリを起動し、登録したSpotCamアカウントでログインします。

※同じSpotCamアカウントを利用することで、1つのSpotCam-Ringを複数のデバイス で見ることができます。

6.画面右上のメニューボタンをタップして「SpotCamを追加する」をタップします。

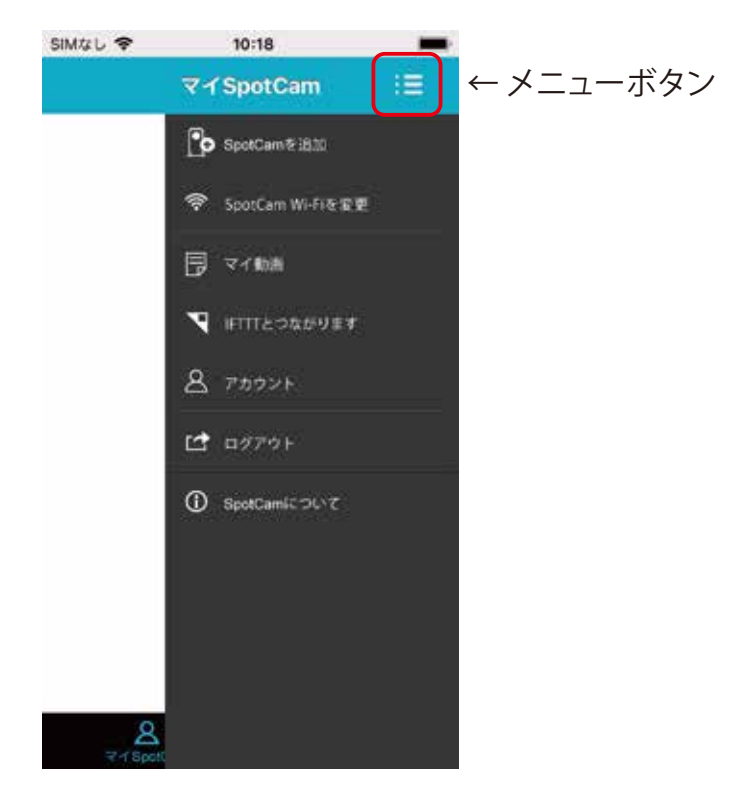

7.[始めましょう]をタップします。

8.「SpotCam Ring」にチェックを入れて[次へ]をクリックします。

| SIMなし 🗢 | 10:32             | - |  |
|---------|-------------------|---|--|
| あなたの    | SpotCamのモデルを選ん…   | × |  |
|         |                   |   |  |
|         |                   |   |  |
|         | SpotCam HD        |   |  |
|         | SpotCam HD Pro    |   |  |
| );      | SpotCam HD Eva    |   |  |
|         | SpotCam FHD       |   |  |
|         | SpotCam FHD Pro   |   |  |
|         | SpotCam Sense     |   |  |
|         | SpotCam Sense Pro | Ī |  |
| V       | SpotCam Ring      |   |  |
|         | SpotCam Ring Pro  |   |  |
|         |                   |   |  |
|         | 次へ                |   |  |
|         |                   | - |  |

9. 画面に表示されている内容を確認し、端末のWi-Fi設定へ移動します。

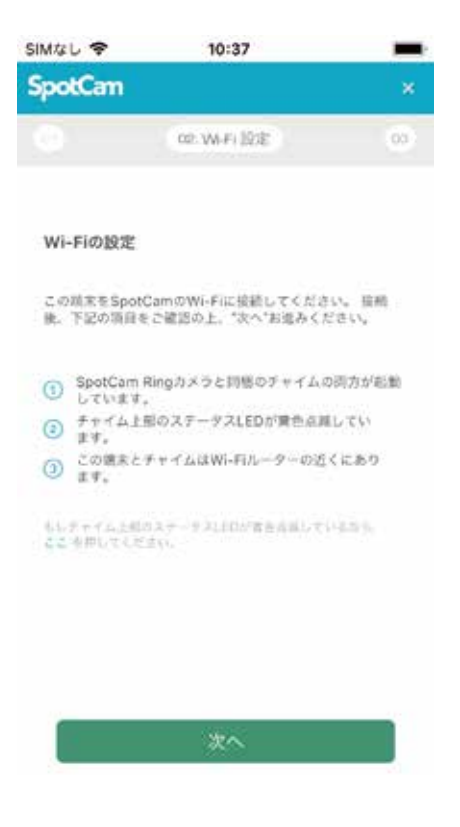

・端末のホームボタンを押して「設定」、「Wi-Fi」の順にタップします。
 ・Wi-Fi画面で、Wi-Fi(SSID)の一覧から「SpotCam-Ring」を選択します。

| 264 | *                                | 17:21        |     |       |
|-----|----------------------------------|--------------|-----|-------|
| <   | <b>发定</b>                        | Wi-Fi        |     |       |
|     | Wi-Fi                            |              |     | 0     |
| ~   | SpotCam-Ri<br>セキュリティ保護<br>ネットワーク | ng<br>shruku | 4   | 1     |
| *   | /トワークを選択                         |              |     |       |
|     | 100-111                          |              | 8 9 | • ①   |
|     | 10.10                            |              | 8 9 | • (1) |
|     | 100.00                           |              | ę   | • ①   |
|     | personal section.                |              | 8 9 | • (1) |
|     | 1000                             |              | 8 9 | • (i) |
|     | -                                | 1.4.1        | 8 9 | • ①   |
|     | 10.30 <sup>-00</sup> .10         | 110          | 8 9 | • (1) |

SpotCam-Ringへ接続したのを確認してからSpotCamアプリに戻り、[次へ]をタップします。

10.SpotCam-Ringを接続するWi-Fi (SSID)を選択します。

| SIMなし 🗢                                     | 10:55                                                                      | ,                             |
|---------------------------------------------|----------------------------------------------------------------------------|-------------------------------|
| SpotCan                                     |                                                                            | ×                             |
|                                             | 02. Wi-Fi 設定                                                               | 03                            |
| SpotCam?                                    | とあなたのWi-Fiに接続する                                                            |                               |
| SpotCamを<br>SpotCamに                        | Ni-Fi回線に接続するために、ま<br>接続させたいアクセスポイントに                                       | ずiOS端末を<br>接続します。             |
| iOS端末のホ-<br>表示されるSS<br>スポイントをえ<br>2.4GHz帯の∂ | -ムボタンを押し、「設定」「Wi<br>-ID一覧から、SpotCamに接続さ<br>選択して、接続してください。(S<br>&に対応しています。) | i-Fi」画面で<br>せたいアクセ<br>potCamは |
|                                             |                                                                            |                               |
| iOS端末とアク<br>んでください。                         | 7セスポイントとの接続が完了し;<br>,                                                      | たら、次へ進                        |
|                                             | 次へ                                                                         |                               |
|                                             |                                                                            |                               |

・端末のホームボタンを押して「設定」、「Wi-Fi」の順にタップします。
 ・Wi-Fi画面で、Wi-Fi (SSID)の一覧から接続先を選択します。
 ※接続先には2.4GHz帯のWi-Fi (SSID)を選択してください。

Wi-Fi (SSID) に接続したのを確認してからSpotCamアプリに戻り、[次へ]をタップします。

11.接続先のWi-Fi (SSID)をSpotCam-Ringに設定します。

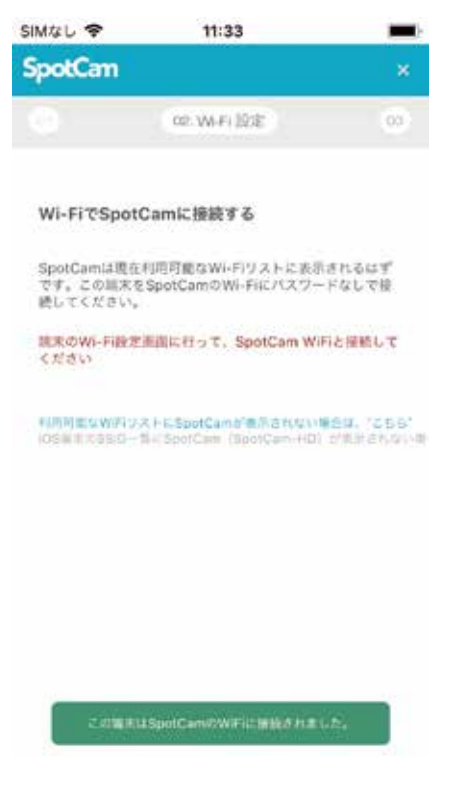

・端末のホームボタンを押して「設定」、「Wi-Fi」の順にタップします。

・Wi-Fi画面で、Wi-Fi (SSID)の一覧から「SpotCam-Ring」を選択します。

SpotCam-Ringに接続したのを確認してからSpotCamアプリに戻り、[この端末は SpotCamのWiFiに接続されました。]をタップします。

12.接続しているWi-Fi (SSID) のパスワードを入力し[保存]をタップします。

| SIMなし 🗢  | 11:37          | -   |
|----------|----------------|-----|
| SpotCam  |                | ×   |
|          | 02: WHFI 10:12 | 00  |
| SpotCamの | WI-Fiをリストから選択す | 5   |
| SSID :   | 160,550,34     | A 9 |
|          | ネットワーク変更       |     |
| /tx7-F:  |                |     |
|          | - パスワード表示      |     |
|          |                |     |
|          |                |     |
|          |                |     |
|          |                |     |
|          |                |     |
|          |                |     |
|          |                |     |
| _        |                |     |
|          | 保存             |     |

13.チャイムスピーカーのステータスLEDが青色に点滅していることを確認し、[次へ]をタップします。

| SIMなし 🗢                                       | 15:27                                                 |                       |
|-----------------------------------------------|-------------------------------------------------------|-----------------------|
| SpotCam                                       |                                                       | ×                     |
|                                               | 02. W-F (102)                                         | 03                    |
| 問もなく設置に                                       | #完了します                                                |                       |
| SpotCam Ring<br>立しようとしてい                      | はSpotCamクラウドサーバ<br>ます。                                | この接続を贈                |
| 以下を確認してか<br>1.チャイムブラヴ<br>減しています。<br>2.このデバイスは | vら、next:をクジックしてくた<br>の上部にあるステークスLED<br>ロインターネットに望続されて | こさい。<br>が育色に点<br>います。 |
|                                               | *^                                                    |                       |

14.ドアベルカメラのドアベルボタンを押してください。ドアベルボタンが青色に点灯したら、 [次へ]をタップします。

※マイクへのアクセスのダイアログが表示されたら[OK]をタップしてください。

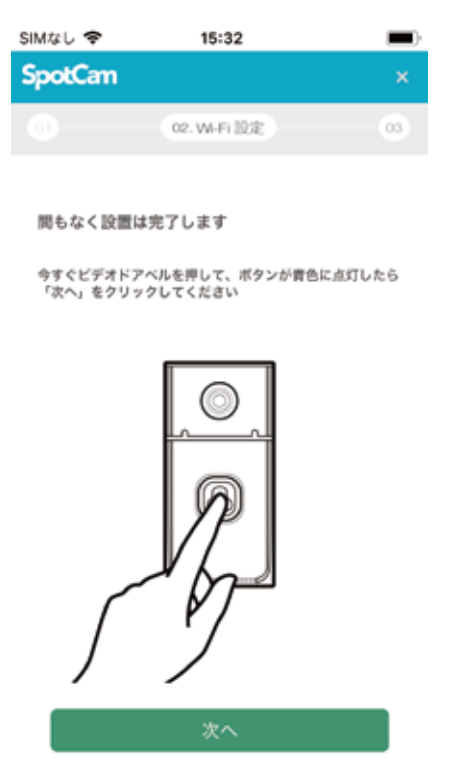

15.ドアベルカメラの映像が表示されたら[次へ]をタップします。

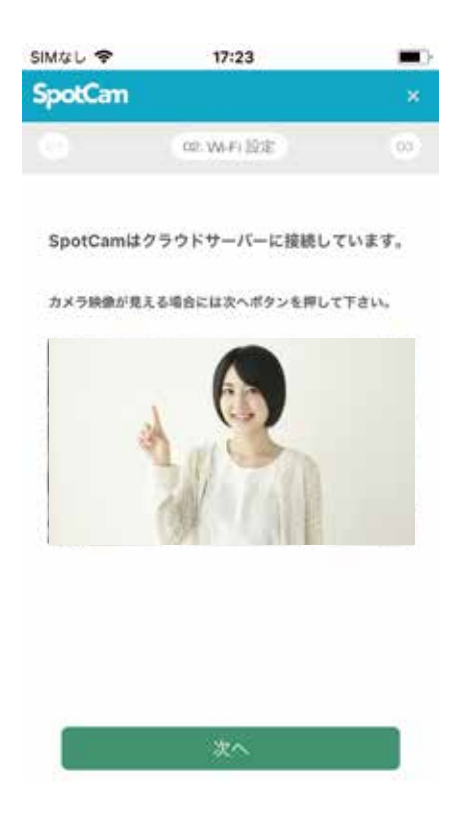

16. 画面に表示されている内容を確認し、チェックボックスにチェックを入れてから[次へ]を タップします。

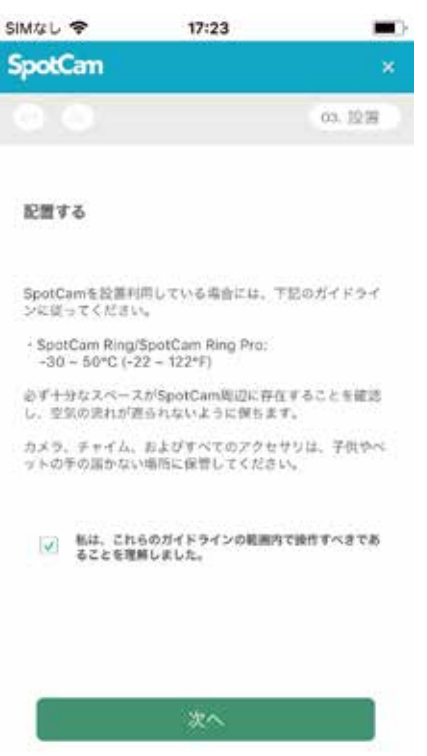

17.ドアベルカメラとチャイムスピーカーを取り付けたい場所に設置します。 設置方法については「2.本製品の設置」を参照してください。

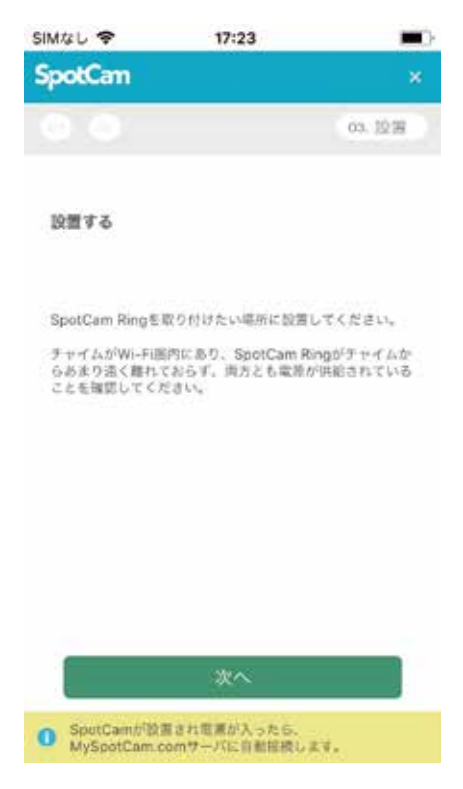

設置完了後、チャイムスピーカーのステータスLEDが青色に点灯していることを確認したら、 [次へ]をタップします。 18.ドアベルカメラの映像が表示されたら[次へ]をタップします。

19.設置したSpotCam-Ringの名前とタイムゾーンを設定します。

| SIMなし 🗢             | 17:24                         |                      | <b></b> |
|---------------------|-------------------------------|----------------------|---------|
| SpotCam             |                               |                      | ×       |
| 000                 | y                             | 究                    | r.)     |
| SpotCamに名           | 称を付ける                         |                      |         |
| おめでとうござい            | ます!SpotCamIS記は                | 成功しました!              |         |
| カメラ名                |                               |                      |         |
| タイムゾーン              | (0MT+10.0                     | 0 Vakutaa            |         |
| クラウドNV発生<br>お持ちですか? | たほプロモーション・ウ                   |                      | E       |
| クーポンコード             |                               |                      |         |
| _                   | 승강 순렬 조(                      |                      |         |
| AL BATAM            | E6 0-917-180                  |                      |         |
| C TCEAU BE          | アッフグレードすることが<br>。 評価についてはこちらり | /できるので心影<br>とご覧ください。 |         |
| ●カメ<br>任意<br>●タイ    | ラ名<br>のカメラ名<br>ムゾーン           | を入力                  | します。    |
|                     | ー・・<br>うた佶田さ                  | ス国を                  | 遅切 ます   |

設定が完了したら[今すぐ見る!]をタップします。

## 4. 本製品の使い方

※画像はiOS用アプリのものを使用しています。

- 4.1メイン画面の説明 1 戻る My SpotCamページに戻ります。 2 設定 カメラ機能を設定します。 「4.2各機能の設定」を参照してください。 3 SpotCm-Ringの電池残量 カメラで使用している電池の残量です。 4 ライブを見るボタン ボタンをタップするとカメラのライブ映像が 表示されます。 5 ビデオサウンド カメラのマイクで拾った音声を聞くことができます。 アイコンをタップしてオン・オフを切り替えます。 6 共有 他のSpotCamアカウントに、お使いのカメラの 映像を共有します。「4.3 共有」を参照してください。 7 スナップショット カメラの映像から静止画像を作成します。
- 8 タイムライン
   タイムラインをドラッグして録画していた過去の
   映像を表示します。
- 9 タイムサーチ 時刻を指定して録画映像を再生します。
- 10 ビジュアルサーチ

カメラのスナップショットから見たいビデオクリップを探します。

1 マイフィルム

カメラで撮影したすべての録画映像やタイムラプス動画を表示します。

12 ライブに戻る

ライブプレイヤーページに戻ります。

13イベント

イベントリストページを表示します。イベント映像の再生やダウンロードをすることができます。 ダウンロードについては「4.4フィルムダウンロード」を参照してください。

14 通話

カメラと端末の双方向音声機能を有効にします。

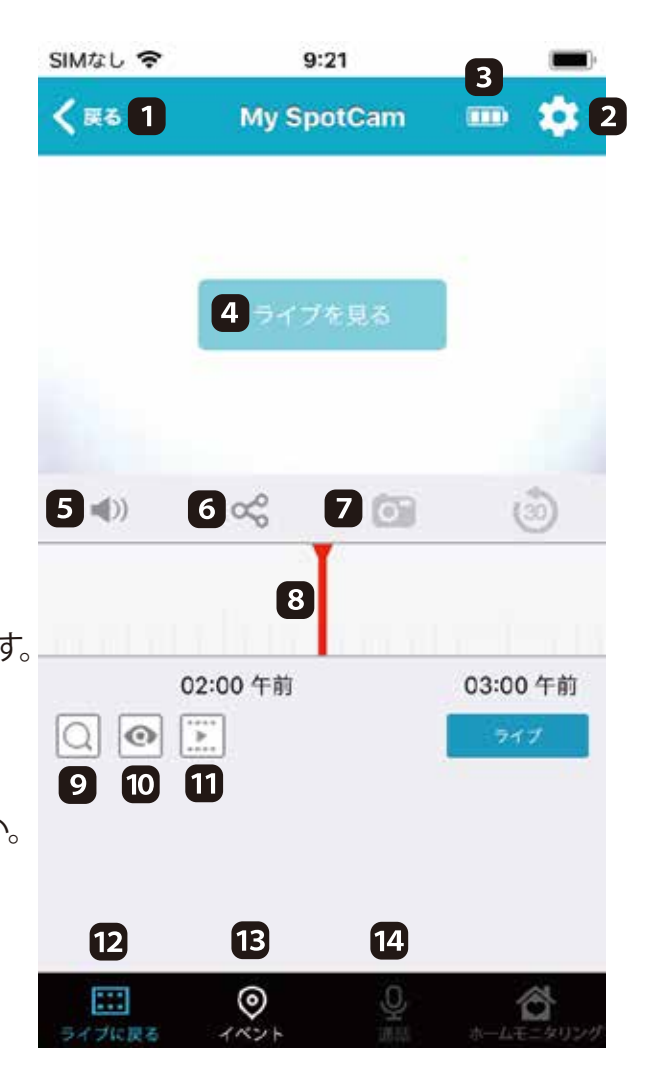

#### 4.2各機能の設定

設定アイコンをタップすると、カメラ情報の確認や各機能の設定ができます。 ※端末の違いによって、表示される画面の内容に違いがあります。

4.2.1基本設定

1シリアル番号

カメラのシリアルナンバーを表示します。 2 ファームウェアバージョン

> カメラのファームウェアバージョンを表示します。 アップデートがあるときにタップすることで、

カメラのファームウェアアップデートを行うことが できます。

3カメラ名

お使いのカメラの名前を設定します。

4カメラ

すべてのカメラ機能のオン・オフ(起動・停止)を 切り替えます。カメラ機能をオフに設定しても、 チャイムの音は鳴ります。

基本設定 1 シリアル番号 SWC003erNVRI 2 ファームウェアバージョン 3.0056 3 カメラ名 > My SpotCam 4 カメラ 起動 5 ナイトビジョン 自動 Ó 6 ステータス表示 記動 D 7 180°回転 8 HD画像 9 フリッカレス 🕥 50Hz 画質 >

5ナイトビジョン

赤外線LEDライトを照射して、暗い場所の映像を

鮮明に表示します。映像はモノクロ表示になります。初期値は自動に設定されています。

自動・・・光センサーが働き、暗くなると自動的にナイトビジョン機能が起動します。

起動…手動でナイトビジョン機能を起動します。

停止…周囲が暗くなってもナイトビジョン機能を起動させずにカラー映像を保ちます。

6ステータス表示

チャイムスピーカーのステータスLED表示のオン・オフ(起動・停止)を切り替えます。

**7**180°回転

カメラの映像を180°回転させて上下を反転します。

8 HD画像

無効に切り替えると、解像度をD1(704×576)に変更します。

9 フリッカレス

カメラを設置する地域の電源周波数を選択します。

#### 4.2.2アラート

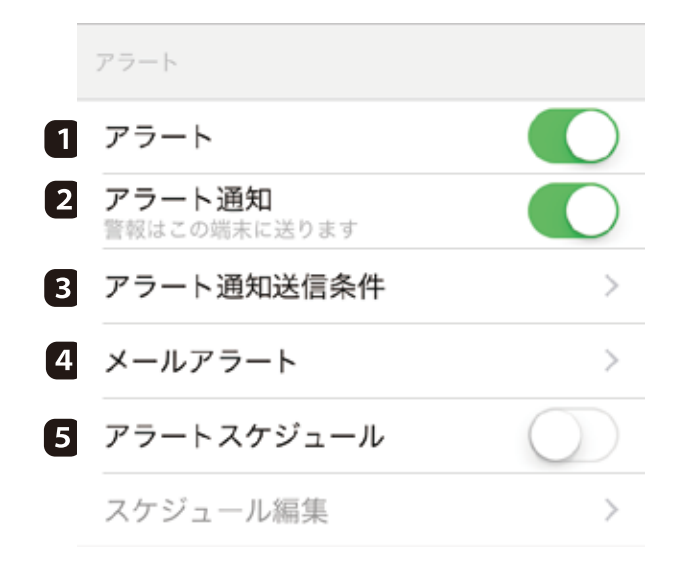

#### 1 アラート

アラート機能のオン・オフ(起動・停止)を切り替えます。

2 アラート通知

イベントが発生したときに、お使いの端末へプッシュ通知を送ります。プッシュ通知を受け取りたい場合は有効にしてください。

3 アラート通知条件

アラート通知を受け取りたいイベントを設定します。プッシュ通知、メール通知の両方に適用 されます。

#### 4 メールアラート

イベントが発生したときに、メール通知を送るメールアドレスを指定します。 ※アラート通知のメールが迷惑メールに分類されてしまうこともあります。受信できるよう設 定をご確認ください。

5 アラートスケジュール

アラート通知機能を無効にする時間を設定します。

4.2.3スケジュール/カメラスケジュール

|   | カメラスケジュール |            |
|---|-----------|------------|
| 1 | カメラスケジュール | $\bigcirc$ |
|   | スケジュール編集  | >          |

1 カメラスケジュール

カメラ映像のストリーミングを無効にする時間を設定します。無効にするとライブ映像を見る ことができません。

4.2.4オーディオ

| 1 | カメラマイク      |    |
|---|-------------|----|
|   |             | -0 |
| 2 | スピーカー ボリューム |    |
|   | O           |    |
| 3 | Ring Sound  | >  |

1 カメラマイク

カメラのマイク感度を調整します。

2 スピーカーボリューム

チャイムスピーカーの音量を調整します。

**3** Ring Sound

チャイムスピーカーの音を選択します。

### 4.2.5その他

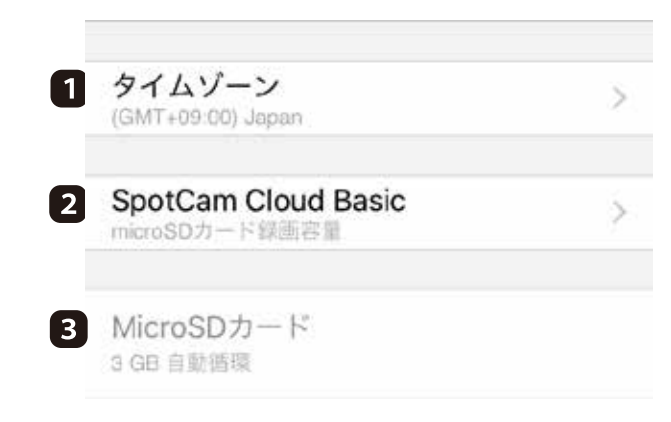

1 タイムゾーン

カメラを使用する国を選択します。

2 クラウドサービス

カメラが使用しているクラウドサーバーを表示します。タップするとクラウドサービスのアップ グレードページへ移動します。

※録画プランが「SpotCam Cloud Basic (SpotCam Ring Basic)」の場合、すべての録画データは microSDカードに保存されます。

3 microSDカード

チャイムスピーカーに挿したmicroSDカードの容量と録画状態を表示します。

### 4.3共有

指定したSpotCamアカウントに、カメラを共有します。 ※招待される人は、送信先のメールアドレスでSpotCamアカウントを取得する必要があり

| SIMなし 奈     | 11:23       | •        |
|-------------|-------------|----------|
| <b>く</b> 戻る | シェア         |          |
| あなたのSpc     | otCamへ友達を招待 | 寺を招待しまし… |
| 通話を         | 許可する        |          |
| ☑ 再生を       | 許可する        |          |
| 招待メールを      | :下記アドレスに送   | 信する      |
|             |             |          |
| 招待メッセー      | ·ジを書く       |          |
|             |             |          |
|             |             |          |
|             |             | 友達を誘う    |

4.4フィルムダウンロード

エクスポートしたいイベント映像をタイムライン上から選択するか、SpotCamアプリの イベントリストでダウンロードボタンをタップします。

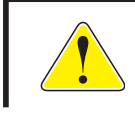

フィルムダウンロード機能は「SpotCam Ring Plus」または SpotCam Ring Premium」クラウドプランでのみ利用が可能です。 4.5通知と応答方法

ドアベルボタンが押されると、チャイムスピーカーからチャイム音が鳴り、スマートフォンへプッシュ通知が届きます。

※ドアベルボタンが押されたときの通知機能は、スマートフォンのプッシュ通知でのみ対応 しています。

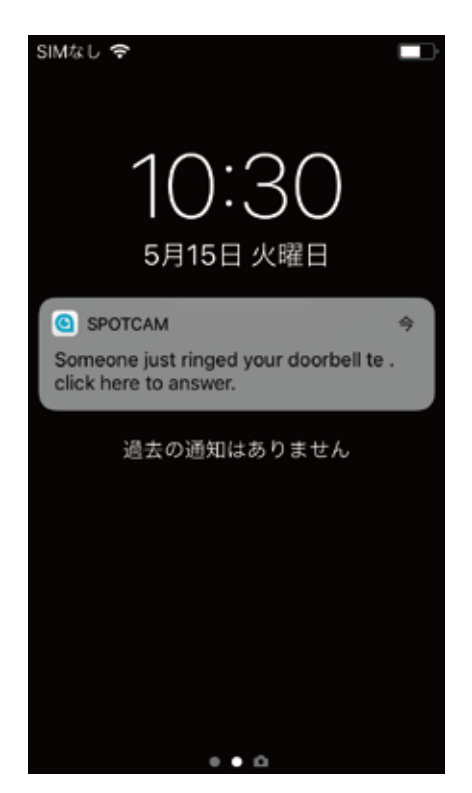

Androidのとき…SpotCamアプリが自動的に起動します。

iOSのとき…通知センターに通知されます。通知をタップすることでSpotCamアプリを起動します。

4.5.1スマートフォンで応答する

映像を見て応答する場合は「見る」のアイコンを、応答したくない場合は「無視」のアイコンを 選択してください。

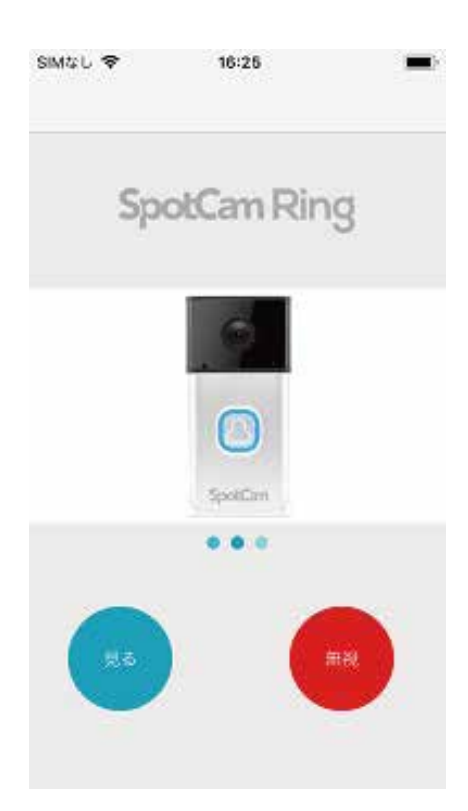

#### 4.5.2スマートフォンで双方向通話する

「見る」のアイコンを選択すると、映像とともにカメラが拾った音声を聞くことが出来ます。

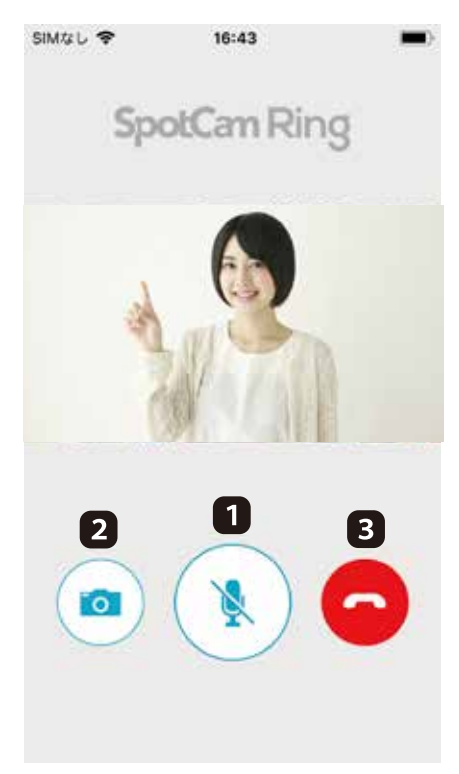

1マイクアイコン

アイコンをタップしている間は、スマートフォンからの音声がカメラのスピーカーから聞こえるようになります。

2カメラアイコン

アイコンタップするとカメラの映像を静止画像で保存します。

3通話終了アイコン

アイコンタップすると通話を終了します。

# 5. 困ったときは

### 5.1トラブルシューティング

本製品が正常に動作しないときは、販売店または弊社テクニカルサポートに連絡する前に、本章に記載されている表をご覧ください。

また、本紙に記載されていない困ったときの情報は、

SpotCamのwebサイト(http:// www.myspotcam.com/jp/welcome/support/)を 参照してください。

| 症状      | 可能な解決策                               |
|---------|--------------------------------------|
| 電源が入らない | チャイムスピーカーがコンセントに正しく接続されているか確認してください。 |
|         | ドアベルカメラに正しく電池が入っているか確認してください。        |
|         | 延長コードやタップを使用しないで接続してみてください。          |
|         | 他のコンセント差込口に変えてみてください。                |

| 本製品のWi-Fi (SSID)が | 本製品の電源が入っているか確認してください。                |  |
|-------------------|---------------------------------------|--|
| 検出されない            | 本製品が完全に起動するまで約2分かかります。約2分お待ち          |  |
|                   | いただいてから、再度検出の操作を行ってください。              |  |
|                   | チャイムスピーカーがAPモード(ステータスLEDが黄色点滅)しているか   |  |
|                   | 確認してください。青色点滅しているときは、APモードボタンを押してモードを |  |
|                   | 切り替えてください。                            |  |

| 無線LANで接続できない | 本製品の電源を入れ直してみてください。                               |  |
|--------------|---------------------------------------------------|--|
|              | 本製品と無線LANルーターとの間に距離がある。                           |  |
|              | または障害物があるときは、障害物が無い所で無線LANルーターに近づし<br>再度接続してください。 |  |
|              |                                                   |  |
|              | 電子レンジの電磁波によって、無線通信が妨害される恐れがあります。                  |  |
|              | 無線通信は電子レンジから離れて接続してください。                          |  |
|              | パスワード(暗号化キー)が正しいか確認してください。                        |  |
|              | 本製品の初期化してください。                                    |  |
|              | 初期化の方法は「5.2初期化の方法」を参照してください。                      |  |

| カメラ映像の更新がとても遅い | LANケーブルが無線LANルーターにしっかり差し込んであるか確認して |
|----------------|------------------------------------|
|                | 他の端末機器で試してみてください。                  |
|                | 本製品の電源を入れ直してみてください。                |

| 本製品で撮影した映像を | HD画像を無効、解像度を低く設定してみてください。     |
|-------------|-------------------------------|
| メールで送信できない  | ネットワークの帯域が十分ではない可能性があります。接続する |
|             | ネットワーク環境を変えてみてください。           |
|             | 映像をメールで送信するように設定したときは、        |
|             | スパムメール対策でブロックされていないか確認してください。 |

| カメラからの音声がきこえない。 | カメラマイクが有効になっているか確認してください。     |  |
|-----------------|-------------------------------|--|
| 音声が途切れる。        | カメラのマイク感度を上げてください。カメラ周辺の音声をより |  |
|                 | 多く受信できるようになります。               |  |
|                 | HD画像を無効、解像度を低く設定してみてください。     |  |
|                 |                               |  |
| マロナガリアやナい       |                               |  |

| 通知を受け取れない | チャイムスピーカーがWi-Fiネットワークに接続されているか確認してください。 |
|-----------|-----------------------------------------|
|           | ドアベルカメラがチャイムスピーカーに接続されているか確認してください。     |

5.2初期化の方法

次のようなときは、本製品を工場出荷状態に戻していただき、再度設定を行ってください。

- ・お客様が設定された内容を元に戻したいとき
- ・別のアカウントでSpotCam-Ringを使用したいとき

5.2.1ネットワークに接続しているとき

チャイムスピーカーとドアベルカメラがインターネットに接続している場合は、以下の手順で 初期化を行ってください。

 スマートフォンの場合はSpotCamアプリを起動して、 Windowsの場合はSpotCamのwebサイトから お使いのアカウントにログインします。
 画面右上の[メニュー]ボタンをタップして 「アカウント」をタップします。 (webサイトではMySpotCam画面右上の アカウントをクリックします。)

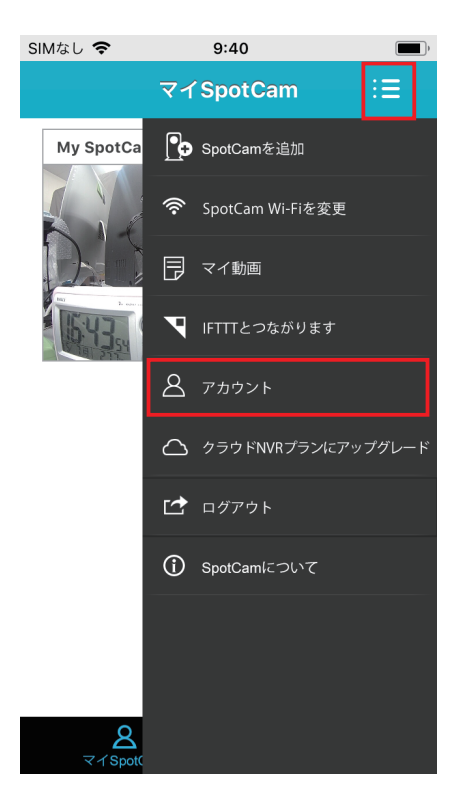

3.[削除]ボタンまたは[カメラの削除]ボタンを選択します。

4. 確認事項をチェックして「送信」をタップしてください。
 (Androidアプリでは「確認」、
 webサイトでは「削除」を選択してください。)
 5.再起動したら初期化の完了です

| SIMなし 🗢          | 9:40       |            | <b>—</b> ) |
|------------------|------------|------------|------------|
| <b>く</b> 戻る      | アカウント      |            |            |
| ユーザーヤ            | 青報         |            |            |
| ユーザー名:<br>メールアドレ | -A:        | egenet.com |            |
| パスワ              | ードの変更      |            |            |
| SpotCan          | n情報        |            |            |
|                  | My SpotCam |            |            |
|                  | 現在のプラン:    | • BASIC    |            |
| SpotCam          | Next Plan  |            |            |
|                  | 削除         | プラン 変 更    |            |

5.2.2ネットワークから切断しているとき

チャイムスピーカーとドアベルカメラがインターネットに接続していない場合は、以下の手順 で初期化を行ってください。

1.チャイムスピーカーのサウンドボタンとAPモードボタンの両方を6秒間押し続けてから離し ます。LEDが紫色に点灯した後、黄色点滅に切り替わります。

2.SpotCam-Ringをお使いのアカウントに登録している場合は、

SpotCamサポート(support@myspotcam.com)にSpotCam-ringの初期化を行ったことを 連絡してください。

※サーバー上の登録情報を削除する必要があります。

●プラネックスコミュニケーションズ、PLANEX COMMUNICATIONSは、プラネックスコミュニケーションズ株式会社の登録商標です。

●MicrosoftおよびWindowsは、米国Microsoft<sup>®</sup> Corporationの米国およびその他の国における登録商標または商標です。

●Windowsの正式名称は、Microsoft<sup>®</sup> Windows<sup>®</sup> Operating Systemです。

●iPhone、iPad、iPodは、米国Apple inc.の商標登録です。iPhoneの商標は、アイホン株式会社のライセンスに基づき使用されています。

●iOSは、Apple inc.のOS名称です。

●App Storeは、Apple inc.のサービスマークです。

●IOSは、Cisco Systems, Inc.またはその関連会社の米国およびその他の国における商標または 登録商標であり、ライセンスに基づき使用されています。

●Android、Google Playは、Google inc.の商標または登録商標です。

●その他、記載の会社名および製品名は各社の商標または登録商標です。